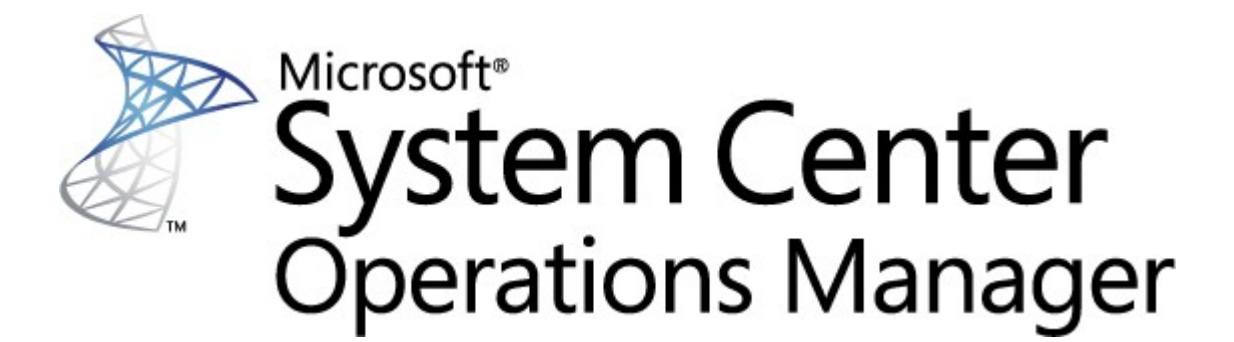

## System Center (Linux Endpoint Protection)

Microsoft Corporation

: 10/26/2015

mpgfeed@microsoft.com

**Operations Manager** 

\_(http://go.microsoft.com/fwlink/?LinkID=82105)

| SCEP     | 3  |
|----------|----|
|          | 3  |
| 4.5.10.1 | 3  |
|          | 3  |
|          | 4  |
|          | 4  |
|          | 4  |
|          | 6  |
|          | /  |
|          | /  |
|          | 12 |
|          | 13 |
|          | 14 |
|          | 15 |
| SCEP     | 10 |
| ·        | 16 |
|          | 16 |
|          | 13 |
|          | 19 |

| Manager                      | SCEP(System<br>SCE                  | Center Endpoint<br>P | Protection) | Syste<br>Operations I | Manager .      |  |  |  |
|------------------------------|-------------------------------------|----------------------|-------------|-----------------------|----------------|--|--|--|
| System Ce<br>2012 Opera<br>가 | nter 2012 Operatic<br>tions Manager | ns Manager<br>Linux  | 가           | SCEP                  | .System Center |  |  |  |
|                              | SCEP                                | 4.5.10.1             |             |                       |                |  |  |  |

| 4.5.9.1  | 05/16/2012 |       |   |  |
|----------|------------|-------|---|--|
| 4.5.10.1 | 11/06/2012 | Linux | 가 |  |

#### 4.5.10.1

System Center Endpoint Protection 4.5.10.1

- Linux :
  - Red Hat Enterprise Linux Server 5
  - SUSE Linux Enterprise 10
  - CentOS 5, 6

:

- Debian Linux 5, 6
- Ubuntu Linux 10.04, 12.04
- Oracle Linux 5, 6

System Center 2012 Operations Manager Service Pack 1

- 가:
- ( )

<u>Operations Manager 2007 R2</u> (http://technet.microsoft.com/ko-kr/library/ bb309428.aspx)

System Center 2012 Operations Manager 2007 R2

.

가

x86x64Red Hat Enterprise Linux Server 5, 6SUSE Linux Enterprise 10, 11CentOS 5, 6Debian Linux 5, 6Ubuntu Linux 10.04, 12.04Oracle Linux 5, 6

### System Center Operations Manager 2007 R2 5

(http://support.microsoft.com/kb/2449679)

.

SCEP

#### System Center 2012 Operations Manager 2007 R2

.

| ID                                           |               |              |
|----------------------------------------------|---------------|--------------|
| Microsoft.Linux.Library                      | Linux         | 6.1.7000.256 |
| Microsoft.SystemCenter.InstanceGroup.Library |               | 6.1.7221.0   |
| Microsoft.SystemCenter.Library               | System Center | 6.1.7221.0   |
| Microsoft.SystemCenter.WSManagement.Library  | WS-Management | 6.1.7221.0   |
| Microsoft.SystemCenter.DataWarehouse.Library |               | 6.1.7221.0   |
| Microsoft.Unix.Library                       | Unix          | 6.1.7000.256 |
| Microsoft.Unix.Service.Library               | Unix          | 6.1.7221.0   |
| Microsoft.Windows.Library                    | Windows       | 6.1.7221.0   |
| System.Health.Library                        |               | 6.1.7221.0   |
| System.Library                               |               | 6.1.7221.0   |

| :                              | /etc/opt/microsoft/scep/scep.cfg | SCEP | Sy | stem |
|--------------------------------|----------------------------------|------|----|------|
| Center 2012 Operations Manager | Linux SCEP                       |      |    |      |
| 'scom_enabled'                 | 가 'scom_enabled = yes'           |      | >  | >    |
| > SCOM                         |                                  |      |    |      |

SCEP

| Microsoft.SCEP.Linux.Library.mp     |   | , |  |
|-------------------------------------|---|---|--|
| Microsoft.SCEP.Linux.Application.mp | 7 |   |  |

SCEP

"").

Operations Manager 가

(

가

| Administration                      | Management Packs (63)                                                                                                    |  |  |  |  |  |
|-------------------------------------|----------------------------------------------------------------------------------------------------|--|--|--|--|--|
| 👙 Administration                    | Q Look for:                                                                                                    |  |  |  |  |  |
| Device Management Groups            | Name                                                                                                    |  |  |  |  |  |
| Agent Managed                       | Note: The second second |  |  |  |  |  |
| Agentless Managed                   | 🍓 Baselining Tasks Library                                                                                                    |  |  |  |  |  |
| Retwork Devices                     | 🍓 Client Monitoring Internal Library                                                                                                    |  |  |  |  |  |
| Pending Management                  | 🍓 Client Monitoring Library                                                                                                    |  |  |  |  |  |
| Unix/Linux Servers Management Packs | 🏘 Client Monitoring Overrides Management Pack                                                                                                    |  |  |  |  |  |
| No 🛒 Discovery Wizard               | 🍇 Client Monitoring Views Library                                                                                                    |  |  |  |  |  |
| Create Management Pack              | 🍓 Data Warehouse Library                                                                                                    |  |  |  |  |  |
|                                     | 🏘 Default Management Pack                                                                                                    |  |  |  |  |  |
| Pri Topart Management Dacks         | 🍓 Distributed Application Designer Library                                                                                                    |  |  |  |  |  |
|                                     | 🍓 Health Internal Library                                                                                                    |  |  |  |  |  |
| New User Role 🕨 🕨                   | 🍓 Health Library                                                                                                    |  |  |  |  |  |

| <ol> <li>Management Packs<br/>Packs</li> <li>Add</li> <li>Operations Manager<br/>Connection</li> <li>(Mic<br/>Install</li> </ol>                                                                                          | Administration<br>•<br>•<br>•<br>•<br>•<br>•<br>•<br>•<br>•<br>•<br>•                                          | Add from disk<br>plication.mp Microsoft.SCE                                                                                                    | Import M<br>(O<br>P.Linux.Library.mp)                                               | /anagement<br>nline Catalog           |
|----------------------------------------------------------------------------------------------------|----------------------------------------------------------------------------------------------------|----------------------------------------------------------------------------------------------------|-------------------------------------------------------------------------------------|---------------------------------------|
| : 가                                                                                                    |                                                                                                    | Operations Manager 2007                                                                                                    | 가                                                                                   | (http://                              |
| *.mp フト<br>Network Devices<br>Pending Management<br>Unix/Linux Servers<br>Management Packs                                                                                                    | Discovery Method<br>Certificate Status<br>Select Computers to Manage                                           | Define discovery criteria<br>Click Add to add a computer or an IP add                                                                                                    | iress range. Select a list entry to c                                               | hange or remove it.                   |
|                                                                                                    | Summary                                                                                                    |                                                                                                    |                                                                                     | / Edit XRemove                        |
| Subscribers<br>Subscriptions<br>Product Connectors<br>Internal Connectors<br>Run As Configuration<br>Accounts<br>Security<br>Security<br>Security<br>Security<br>Security<br>Security<br>Security<br>Security<br>Security | Define di<br>Define<br>This info<br>run com<br>Disco<br>O IP<br>O Di<br>C Di<br>C Ad<br>Crede<br>User<br>Passi | Discovery Scope  scovery criteria  discovery criteria  ormation is used by Operations Manager 2007 mands on them.  very scope address: NS name: ddress range: 10 . 1 . 121. 13 - 10 .  ntials mame: root word: | SSH Port     Credentials       to discover computers and to       1       . 121. 16 |                                       |
| Discovery Wizard                                                                                                    | Confi                                                                                                    | rm password:                                                                                                    |                                                                                     | peration. The<br>system. Only do this |
| Monitoring                                                                                                    | Root                                                                                                    | password:                                                                                                    |                                                                                     |                                       |

Secure Shell (SSH) Discovery wizard... 1. Administration 2. Unix/Linux computers Next 3. Add System Center 2012 Operations Manager 가 SSH 4. IP Address range Credentials . 5. **OK** Discover 6. / : Linux Linux Linux Microsoft (http://technet.microsoft.com/ko-kr/library/dd789016.aspx) . : SCEP가 Linux **Operations Manager** Linux 8 Linux 가 ( ). Linux Linux 가)). "scep\_daemon" ( ( 가 ) SCEP ( 8 .SCEP (SCEP가 가 ) ,

Authoring

.

가

Unix . 1. Administration **Run As Configuration > Accounts** 2. Actions ... **Basic Authentication** 3. Run As Account type 가 Run As Configuration > 4. **Unix Privileged Account** Properties Profiles

| Management Packs                                                                            | 🍇 Connec                                                            | cted Management Group Account                                                                  | This pro    | ofile determines which c  | redentials are us  | sed to test connectivity             |
|---------------------------------------------------------------------------------------------|---------------------------------------------------------------------|------------------------------------------------------------------------------------------------|-------------|---------------------------|--------------------|--------------------------------------|
| Notifications                                                                               | & Data W                                                            | Varehouse Account                                                                              | If speci    | fied, this account is use | ed to run all Data | Warehouse collection                 |
| Channels Channels Subscribers Product Connectors Connectors Connectors Run As Configuration | 🕵 Run As Profile Wizard                                             | ounts                                                                                          |             |                           |                    | MA                                   |
| Accounts     Accounts     Profiles     Security     User Roles     Settings                 | Introduction<br>General Properties<br>Run As Accounts<br>Completion | Add Run As accounts<br>Add a Run As account to this<br>groups, or objects.<br>Run As accounts: | Run As prof | ile. Additional Run As    | accounts can be    | e added to manage spe<br>of Add 🧷 Ed |
|                                                                                             |                                                                     | Account Name A                                                                                 | ssociation  | Used For                  | Class              | Path                                 |
|                                                                                             |                                                                     |                                                                                                | lass        | All targeted objects      | Entity             |                                      |

System Center 2012 Operations Manager 2007 R2 (http://technet.microsoft.com/ko-kr/library/dd788981.aspx)

.

Monitoring > System Center Endpoint Protection Linux > SCEP7

.System Center 2012

Linux

#### SCEP

:

Microsoft.SCEP.Linux.Application.LNG.mp, Microsoft.SCEP.Linux.Library.LNG.mp

가

.

**Operations Manager** 

- 1. Windows
- 2. **가**
- 3.

SCEP

•

• 가

6

Operations ManagerSCEP7. "SystemCenter Endpoint Protection Linux".

- - SCEP , .
- - SCEP가
- SCEP가 Linux
- SCEP가 Linux .
- - .

System Center 2012 Operations Manager SCEP SCEP

 7
 Operations Manager
 Monitoring > System Center Endpoint

 Protection Linux > SCEP?
 SCEP

.

| $\odot$ | Healthy       |  |  |  |  |   |   |   |   |  | , | 가 | - | 가 |  |
|---------|---------------|--|--|--|--|---|---|---|---|--|---|---|---|---|--|
|         | Warning       |  |  |  |  | 가 |   |   |   |  |   |   |   |   |  |
| 8       | Critical      |  |  |  |  |   | ; | 가 |   |  |   |   |   |   |  |
| 0       | Not monitored |  |  |  |  |   |   |   | 가 |  |   |   |   |   |  |

**Operations Manager** 

.

(http://technet.microsoft.com/ko-kr/library/bb437275.aspx)

| Operations Ma  | nager 2007 |                                   | 가             | 가                 |
|----------------|------------|-----------------------------------|---------------|-------------------|
| SCEP           | 17         |                                   |               |                   |
| • 9            | -          | , ,                               |               |                   |
| • 2            | -          |                                   |               |                   |
| • 6            | -          | · .                               |               |                   |
| :<br>Manager F | -1         | Operations Manager 2007 R2<br>가). | (System Cente | r 2012 Operations |

| Monitoring                                                                                                    | SCEP가 실                                  | 경치된 서버 ⑶                                                                                                    | -                                                                               | _                                                               |                                                                                         |                                                                                               | Actions                                                                                     |
|----------------------------------------------------------------------------------------------------|------------------------------------------|----------------------------------------------------------------------------------------------------|---------------------------------------------------------------------------------|-----------------------------------------------------------------|-----------------------------------------------------------------------------------------|-----------------------------------------------------------------------------------------------|---------------------------------------------------------------------------------------------|
| Monitoring                                                                                                    | Q Look for:                              |                                                                                                    | Find N                                                                          | low Clear                                                       |                                                                                         | х                                                                                             | State Actions                                                                               |
| <ul> <li>Unix/Linux Servers</li> <li>              Agentless Exception Monitoring</li></ul>                                                                                                    | State V<br>Warning<br>Warning<br>Warning | Name<br>zavadsky-rhel6-x64<br>zavadsky-sles11sp1-x86<br>zavadsky-rhel6-x86                                                                                                    | ()<br>()<br>()<br>()<br>()<br>()<br>()<br>()<br>()<br>()<br>()<br>()<br>()<br>( | 안티맬웨어 엔진<br>Healthy<br>Healthy<br>Healthy                       | <ul> <li>◇ 만티맬웨어 활동</li> <li>◇ Healthy</li> <li>◇ Healthy</li> <li>◇ Healthy</li> </ul> | <ul> <li>◇ 만티맬웨머 정의</li> <li>◇ Healthy</li> <li>◇ Not monitored</li> <li>◇ Healthy</li> </ul> | Health Explorer for:<br>-rhel6-x64<br>Start Maintenance M<br>Edit Maintenance M<br>Settings |
| <ul> <li>☑ Synthetic Transaction</li> <li>☑ System Center Endpoint Protection Linux</li> <li>ISCEP가 설치되지 않은 서버</li> <li>ISCEP가 설치된 서버</li> <li>ISCEP가 설치된 서버</li> <li>의 대시보드</li> <li>프 TOL AFU</li> </ul>                                                                                                    | Reset He                                 | plorer for zavadsky-rhel6-x64<br>alth 🚟 Recalculate Health 😰 🕋 Pro<br>as 🗸                                                                                                    | operties                                                                        | Help     Knowledge State                                        | Change Events (1)                                                                       |                                                                                               |                                                                                             |
| 중 작업 상태<br>출 활성 경고<br>Unix/Linux Servers<br>☐ 2000 Logical Disk State<br>How of k Adapter State<br>Network Adapter State<br>Network State<br>Physical Disk State<br>Red Hat Computers Diagram<br>중 Red Hat Computers Diagram                                                                                                    |                                          | Ins for zavadsky-melb-x64<br>Health - zavadsky-thel6x64 (Entity)<br>wailability - zavadsky-thel6x64 (Entity)<br>configuration - zavadsky-thel6x64 (Entity)<br>configuration - zavadsky-thel6x64 (Entity)<br>configuration - zavadsky-thel6x64 (Entity)<br>Linux용 System Center Endpoint Protect<br>▲ Linux용 System Center Endpoint Protect<br>▲ Linux용 XIII 중 - zavadsky-thel6x64<br>□ 다지막검사 기준 - zavadsky-thel6x64<br>□ 다지막검사 기준 - zavadsky-thel6x64<br>□ 다지막검사 기준 - zavadsky-thel6x64 | tion -<br>16-x64<br>6-x64<br>(보호                                                | Time<br>2011-11-22 오전 6                                         | V From<br>02                                                                            | To                                                                                            | Operational State<br>(f)                                                                    |
| Image: Subsection of the section of the section o |                                          | <ul> <li>○ 안티벌웨어 서비스 모니터링 - zavi</li> <li>○ 안티벌웨어 엔진 모니터링 - zavi</li> <li>○ 안티벌웨어 정의 기간 - zavadsky</li> <li>○ 활성 벌웨어 - zavadsky-thel6x64</li> </ul>                                                                                                    | avadsi  <br>adsky-<br>/-rhel6<br>(보호                                            | Details<br>Context:<br>Date and Time<br>Property Name<br>Status | 2011-11-22<br>Property V<br>1<br>event=penc                                             | 오전 6:02:21<br><b>/alue</b><br>iing restart, date=2011                                         | -11-11T09:40:10,                                                                            |
| Show or Hide Views<br>New View ><br>Monitoring                                                                                                    |                                          |                                                                                                    |                                                                                 | OutData<br>Additional Red<br>Recovery Task<br>편 복구 2            | status=no;<br>11T09:40:1<br>sovery Options:<br>s:<br>작업 다시 시작 대기 중                      | 2, status=yes;                                                                                | date=2011-11-                                                                               |

| Linux                          |
|--------------------------------|
| r/log/scep/eventlog_scom.dat . |
|                                |
|                                |
| 가 8 .<br>가 .                   |
| 가 .<br>8 .                     |
| -                              |
| True                           |
|                                |

.

, 가

 Linux

 기
 : /opt/microsoft/scep/sbin/scep\_daemon - 

 status
 .

 8
 .

 .
 .

| - <= 3       |
|--------------|
| - > 3 , <= 5 |
| - > 5        |
| True         |
| , ( )        |

.

,

| Linux                           |
|---------------------------------|
| /var/log/scep/eventlog_scom.dat |
|                                 |
|                                 |
| -                               |
| -                               |
| True                            |
| , ( )                           |

.

:

.

| Linux         |
|---------------|
| scep_daemon . |
| 10            |
|               |
| -             |
| -             |
| True          |
| , ( )         |
|               |

(scep\_daemon)가

.

| Linux                                    |
|------------------------------------------|
| 가 : /opt/microsoft/scep/sbin/scep_daemon |
| status .                                 |
| 8                                        |
|                                          |
| - <= 7                                   |
| - > 7                                    |
| True                                     |
| , ( )                                    |

| Linux                           |
|---------------------------------|
| /var/log/scep/eventlog_scom.dat |
|                                 |
|                                 |
| -                               |
| -                               |
| True                            |
| , ( )                           |
| (                               |

). . øpt/microsoft/scep/sbin/

scep\_daemon --status

| Linux |                                               |                                |        |
|-------|-----------------------------------------------|--------------------------------|--------|
|       | /var/log/scep/eventlog_scom.da<br>pt/microsof | at<br>t/scep/sbin/scep_daemon: | status |
|       |                                               |                                |        |
|       |                                               |                                |        |
|       |                                               |                                |        |
| True  |                                               |                                |        |
| , (   | )                                             |                                |        |
|       | 3                                             | 가                              | 가      |

#### Linux System Center Endpoint Protection

| Linux |
|-------|
|       |
|       |
| True  |
|       |
|       |

SCEP 7 Linux

( ) . 가 가

•

| True |
|------|
|      |

Linux /

| True |
|------|
|      |

.

.

Linux /

| True |
|------|
|      |

Linux /

True

Linux /

Ping

| 60    |
|-------|
|       |
| 가 -   |
| False |
|       |

|        | /var/log/scep/eventlog_s | scom.dat     |   |
|--------|--------------------------|--------------|---|
|        |                          |              |   |
|        |                          |              |   |
|        | -                        |              |   |
| True   |                          |              |   |
|        |                          |              |   |
| 5<br>가 | (                        | ) 60<br>. 60 | 가 |

|    |   | True   |     |   |  |
|----|---|--------|-----|---|--|
|    |   |        |     |   |  |
| 7ŀ | : | , Ping | 71- | ( |  |

| フト | ( | ). |
|----|---|----|
| 가  | 가 |    |
|    |   |    |

|              | 95%     |
|--------------|---------|
|              |         |
|              | True    |
|              |         |
| /<br>Linux ( | ) 5% 60 |

#### SCEP Linux

| Linux |
|-------|
|       |
| True  |
|       |

| Linux | Linux | / |
|-------|-------|---|
|-------|-------|---|

.

| Lin | ux |   | , |   |  | 가 |   |
|-----|----|---|---|---|--|---|---|
|     | 가  |   |   |   |  |   |   |
|     |    |   |   | 가 |  | 가 | ( |
| )   | ,  | 가 |   |   |  |   |   |

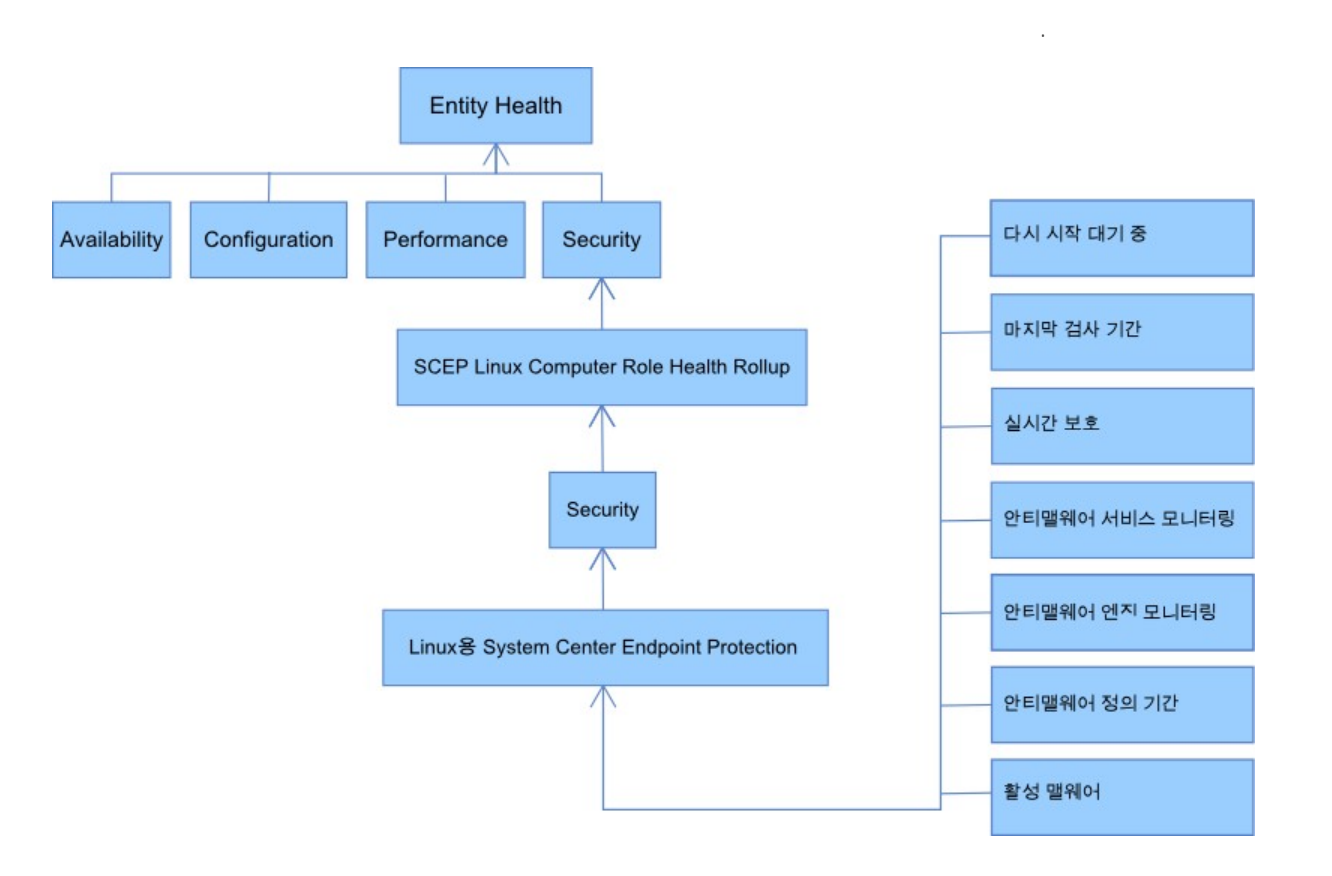

#### Properties

)

.

| State V     | Name             |   | 🕢 안티맬웨어 엔진                  |
|-------------|------------------|---|-----------------------------|
| 🔥 Warning   |                  |   | Healthy                     |
| 🔥 Warning 💙 |                  |   | Healthy                     |
| 🔥 Warning   | Maintenance Mode | • | <ul> <li>Healthy</li> </ul> |
| 2           | Refresh F5       |   |                             |
| Ī           | Personalize view |   |                             |
| <u></u>     | Properties       |   |                             |

#### Linux

- ID , .
- - , .
- - SCEP
- - ( 7ł
- , 가
- ( / ). - , 가 SCEP 가
- DB ( , , ) , 7 SCEP 7 .
- .
- / ...- , ( /
- 가 . ,
- - /
- - SCEP

13

가

)가

| ect Properties       |                                          |      |
|----------------------|------------------------------------------|------|
| 💵 보호된 Linux 서비 prope | erties of zavadsky-rhel6-x64             |      |
| Name<br>Path         | zavadsky-rhel6-x64<br>zavadsky-rhel6-x64 |      |
| 컴퓨터 ID               | zavadsky-rhel6-x64                       |      |
| 클라이언트 버전             | 4.5.3                                    |      |
| 컴퓨터 작동 시간            | 18 days                                  |      |
| 안티맬웨어 서비스            | Running                                  |      |
| 실시간 보호               | Enabled                                  |      |
| 안티바이러스 정의 버전         | 6651 (20111122)                          |      |
| 안티바이러스 정의 생성(GMT)    | 2011-11-22 오후 1:44:11                    |      |
| 안티바이러스 정의 기간(일 수     | ) 0                                      |      |
| 마지막 빠른 검사(GMT)       |                                          |      |
| 마지막 빠른 검사 기간(일수)     |                                          |      |
| 마지막 전체 검사(GMT)       |                                          |      |
| 마지만 저체 건사 기가(익스)     |                                          |      |
| 정의 다운로드 위치           |                                          |      |
| Pending Restart      | Yes                                      |      |
| Display Name         | zavadsky-rhel6-x64                       |      |
|                      |                                          | -    |
|                      | (                                        | ок 🛛 |
|                      |                                          |      |

.Operations Manager 기 Monitoring > System Center Endpoint Protection Linux >

| : ().                                     |     | 가   | ( :                  | )                                                       |
|-------------------------------------------|-----|-----|----------------------|---------------------------------------------------------|
|                                           |     |     |                      |                                                         |
|                                           |     |     |                      | (30)<br>アト (3)<br>) .<br>アト .                           |
|                                           |     |     | - 7ŀ<br>-<br>(:<br>) | フト<br>,<br>フト フト .<br>.SCEP Linux<br>= +<br>(: )<br>= + |
| ( )                                       |     |     |                      | , 가<br>가 .                                              |
| ( )                                       |     | / / | / / -                | · / · · · · · · · · · · · · · · · · · ·                 |
| System Center Endpoint<br>Protection<br>가 | 300 |     |                      | SCEP(scep_daemon) 가<br>,<br>SCEP .                      |

,

| 가 |   |                              | ,                                        |
|---|---|------------------------------|------------------------------------------|
| 가 |   |                              | , .                                      |
| 가 | 8 | ( <= 5<br>, > 3 )<br>( > 5 ) | 3<br>DB ,<br>DB .                        |
|   |   |                              | Forefront Endpoint Protection<br>5%<br>7 |

 SCEP
 13
 ,
 .

 .
 SSH
 V|BASH
 .

| Monitoring | > System | Center | Endpoint | Protection | Linux > | > SCEP가 |
|------------|----------|--------|----------|------------|---------|---------|
|------------|----------|--------|----------|------------|---------|---------|

| 보호된 Linux 서비 Tasks 🔺              |        |    |               |                 |
|-----------------------------------|--------|----|---------------|-----------------|
| 📑 SCEP 서비스 다시 시작                  |        |    |               |                 |
| 📑 SCEP 서비스 시작                     |        |    |               |                 |
| 📑 SCEP 서비스 중지                     |        |    |               |                 |
| 📑 SCEP 정의 업데이트                    |        |    |               |                 |
| 📑 검사 중지                           |        |    |               |                 |
| 📑 끝점 설정 검색                        |        |    |               |                 |
| 다 빠른 검사                           |        |    |               |                 |
| L] 실시간 보호 비활성화                    |        |    |               |                 |
| 니를 열시간 보오 활성화<br>TT 아티HUI러스 보호 비화 |        |    |               |                 |
| 성화                                |        |    |               |                 |
| 안티바이러스 보호 활성<br>화                 |        |    |               |                 |
| 그 재부팅                             |        |    |               |                 |
| 📑 전체 검사                           |        |    |               |                 |
|                                   |        |    |               |                 |
| •                                 | -      |    |               |                 |
| •                                 | -      |    |               | •               |
| •                                 | -      |    |               |                 |
| •                                 | -      |    |               |                 |
| • -                               | DB     |    |               |                 |
| • -                               | DB     |    |               |                 |
| • -                               | COED   |    |               | •               |
| • -                               | SCEP   |    | 3             | , Linux         |
| •                                 | Linux  |    | •             | •               |
| •                                 | - SCEP |    | (scep_daemon) | (scep_daemon)   |
| •                                 | - SCEP |    | (scep_daemon) | (scep_daemon) . |
| •                                 | - SCEP |    | (scep_daemon) | (scep_daemon) . |
| •                                 | -      | DB |               |                 |
| Linux                             |        |    |               |                 |

| ~ | <br> |
|---|------|

.

.

Operations Manager

#### ( : "SCEP 2012 Customizations").

.

.

 SSHD
 7
 ,SSH
 ( 22)7
 System

 Center 2012 Operations
 Marger 7
 Run As Account(Operations Manager
 Administration > Run

 As Configuration
 )
 Basic Authentication
 Linux

| Unix Privileged Account                        | Unix                                    |                                                                                                    |                                  |
|------------------------------------------------|-----------------------------------------|----------------------------------------------------------------------------------------------------|----------------------------------|
| Unix Action Accoun                             | .t                                      |                                                                                                    |                                  |
|                                                | 7                                       | F                                                                                                    |                                  |
| •                                              |                                         | I                                                                                                    |                                  |
|                                                |                                         |                                                                                                    |                                  |
| sudo                                           |                                         |                                                                                                    | sudo                             |
| Linux SCEP가                                    | /etc/sudo                               | ers                                                                                                    |                                  |
| user1 .                                        |                                         |                                                                                                    |                                  |
|                                                |                                         |                                                                                                    |                                  |
| #<br># User configuration for SCEP m           | onitoring - for a use                   | r with the name: u                                                                                                    | userl                            |
|                                                |                                         |                                                                                                    |                                  |
| USERI ALL=(root) NOPASSWD:                     | /opt/microsoit/scx<br>/bin/sh_c_/sbin/r | /bin/scxlogiilerea                                                                                                    | ader -p                          |
| USERI ALL=(root) NOPASSWD:                     | /bin/sh -c CONSOLE                      | TYPE=serial /etc/                                                                                                    | init d/scen restart              |
| USERI ALL-(root) NOPASSWD:                     | /bin/sh =c CONSOLE                      | TVDE-cerial /etc/:                                                                                                    | init d/scep start                |
| useri ALL-(1000) NOPASSWD:                     | /bin/sh _c CONSOLE                      | TYPE-serial /etc/:                                                                                                    | init d/ggop gtop                 |
| useri ALL-(root) NOPASSWD:                     | /bin/sh = c consolr                     | INC-C:if \[ o /                                                                                                    | ant (migrogoft (ggon (gbin (     |
| agen deemen \] : then each agen                | /bin/sh -c export                       | $\frac{1}{1} = \frac{1}{1} = \frac{1}$ | opt/microsoft/scep/sbin/         |
| Scep_daemon (]; then echo scep                 | _daemon installed, ei                   | se echo scep_daemo                                                                                                    | O )] : then ashe seen deemen     |
| cat /var/run/scep_daemon.pid 2                 | >/dev/hull 2>/dev/hu                    |                                                                                                    | 0 \]; then echo scep_daemon      |
| running; else echo scep_daemon                 | stop; []; /opt/micros                   | oit/scep/sbin/scep                                                                                                    | o_daemonstatus; uptime           |
| userl ALL=(root) NOPASSWD:                     | /bin/sh -c /opt/mi                      | crosoft/scep/sbin,                                                                                                    | /scep_daemon *                   |
| userI ALL=(root) NOPASSWD:                     | /bin/sh -c /opt/mi                      | crosoft/scep/lib/:                                                                                                    | scep_sc1scom *                   |
| user1 ALL=(root) NOPASSWD:                     | /bin/sh -c pkill s                      | cep_sci                                                                                                    |                                  |
| userl ALL=(root) NOPASSWD:                     | /bin/sh -c export                       | LANG=C; kill -0 `o                                                                                                    | cat /var/run/scep_daemon.pid 2>/ |
| <pre>dev/null` 2&gt;/dev/null; if \[ \$?</pre> | $-eq 0 \mid ];$ then echo               | scep_daemon runni                                                                                                    | ing; else echo scep_daemon       |
| <pre>stop;fi ; /opt/microsoft/scep/s</pre>     | bin/scep_daemonsta                      | tus; uptime                                                                                                    |                                  |
| # End user configuration for SC                | EP monitoring                           |                                                                                                    |                                  |
| #                                              |                                         |                                                                                                    |                                  |
|                                                |                                         |                                                                                                    |                                  |
|                                                |                                         |                                                                                                    |                                  |
| 가                                              |                                         | 가                                                                                                    |                                  |
| 가 가                                            |                                         |                                                                                                    | 가                                |
| •                                              |                                         | -                                                                                                    |                                  |
|                                                | •                                       |                                                                                                    |                                  |
|                                                |                                         |                                                                                                    |                                  |

|  | 3     | 2 |
|--|-------|---|
|  |       |   |
|  | 30    | 가 |
|  |       |   |
|  |       |   |
|  | False | / |
|  |       |   |
|  |       |   |

|               | Authorin                  | g                            | M<br>OV,        | lanage<br>errides   | ment Pack Object   |
|---------------|---------------------------|------------------------------|-----------------|---------------------|--------------------|
|               | 🖬 💥 Performance           | Aggregate Rollup             | Entity          | Health Lit          | 🐔 Overrides 🕨      |
| Discoveries   | E 😸 Security              | Aggregate Rollup             | Entity          | Health Lit          | X Delete           |
| 25            | 🥎 SCEP Linux 컴퓨터 역할 상태 롤업 | Dependency Rollup            | Linux Computer  | System C            | Paraurrar          |
| evel Tracking | □ 보호된 Linux 서비            |                              |                 |                     | Custor Castor Cast |
|               | Entity Health             | Aggregate Rollup             | Entity          | Health Lit          | Manager Help       |
|               | Availability              | Aggregate Rollup             | Entity          | Health Lit          | System Center Ope  |
|               | Configuration             | Aggregate Rollup             | Entity          | Health Lit          | Manager Online     |
|               | E SPerformance            | Aggregate Rollup             | Entity          | Health Lit          | Help               |
|               |                           | Aggregate Rollup             | Entity          | Health Lit          | About Monitors     |
|               |                           | Aggregate Rollup             | (Not inherited) | System C            | O About Monitors   |
|               | Create a Monitor          | SCEP LINUX ±L[L]             | (Not inherited) | System C            | low to Create a Ur |
|               |                           | SCEP Linux 심시가               | (Not inherited) | System C            | Rollup Monitor     |
|               | 이 안티멜웨 등 이미하네요.           |                              | (Not inherited) | System C            | How to Create an A |
|               | O 안티맬웨 Overrides Summary  | Disable the Monitor          |                 |                     | Rollup Monitor     |
|               | ○ 안티맬웨                    |                              | For all object  | ts of gass: 모오핀     |                    |
|               | ○ 활성 맬워                   |                              | For a group.    |                     | 리슈되 Lieux 서내       |
|               | Refresh F5                | Override Diag <u>n</u> ostic | Eor all object  | te of another class |                    |
|               | Monitor details:          | Disable Recovery             |                 |                     | 1                  |
| ation         |                           | Override Recovery            |                 | <b>_</b>            |                    |
|               |                           |                              |                 |                     | -                  |
|               |                           |                              |                 |                     |                    |

- ( ( )

  - •
  - •
- 가 \_
- •
- SCEP

가

| Ping | Ping | 3600 | Linux                     | 가                  |   |
|------|------|------|---------------------------|--------------------|---|
|      |      |      | 가                         |                    | , |
|      |      |      |                           | System Center 2012 |   |
|      |      |      | <b>Operations Manager</b> | 가 가                |   |

# nitors

.

,

|      | 3600                                | 가                                              |
|------|-------------------------------------|------------------------------------------------|
|      |                                     | ,<br>Ping/Ping                                 |
|      |                                     | ( )                                            |
|      |                                     | 가 .                                            |
|      |                                     | : ,                                            |
|      | 28800                               | 가가                                             |
| SCEP | /var/log/scep/<br>eventlog_scom.log | System Center 2012 Operations Manager<br>가 . 가 |
|      | 5                                   | SCEP<br>가                                      |
|      | 3                                   | ,                                              |
|      | 28800                               | · · ·                                          |
|      | 300                                 | 가                                              |
|      | scep_daemon                         | <u>···</u> ·································   |
|      | 28800                               | ·                                              |
|      | 7                                   | SCEP .7<br>7                                   |
|      | /var/log/scep/<br>eventlog_scom.log | System Center 2012 Operations Manager<br>가 가   |
| SCEP | /var/log/scep/<br>eventlog_scom.log | System Center 2012 Operations Manager<br>가 가   |
| %    | 95%                                 | フト Linux (<br>+ ) %<br>5% フト                   |

| Overrid                      | e Propertie                 | 25                            |                                |               |                |                 | ×                              |
|------------------------------|-----------------------------|-------------------------------|--------------------------------|---------------|----------------|-----------------|--------------------------------|
| Monitor<br>Catego<br>Overric | name:<br>ry:<br>les target: | 마지막 a<br>Security<br>Class: 보 | 검사 기간<br>Health<br>호된 Linux 서버 |               |                |                 |                                |
| <u>Overric</u>               | le-controlle                | d parameters:                 |                                |               |                | S               | ho <u>w</u> Monitor Properties |
|                              | Override                    | Parameter Name                | Parameter Type                 | Default Value | Override Value | Effective Value | Change Status                  |
|                              |                             | Alert On State                | Enumeration                    | The monitor   | The monitor is | The monitor is  | [No change]                    |
|                              |                             | Alert Priority                | Enumeration                    | Low           | Low            | Low             | [No change]                    |
|                              |                             | Alert severity                | Enumeration                    | Critical      | Critical       | Critical        | [No change]                    |
|                              |                             | Auto-Resolve Alert            | Boolean                        | False         | False          | False           | [No change]                    |
|                              |                             | Enabled                       | Boolean                        | True          | True           | True            | [No change]                    |
|                              |                             | Generates Alert               | Boolean                        | False         | False          | False           | [No change]                    |
| +                            | V                           | 검출 간격                         | Integer                        | 28800         | 28800 ÷        | 28800           | [Added]                        |
|                              |                             | 최대 검사 기간                      | Integer                        | 7             | 7              | 7               | [No change]                    |

| Uperations interaced 2007 /                                                                                                    | 01 asny)                                                                                              |                                                                       |                                                                                      |                               |
|----------------------------------------------------------------------------------------------------|----------------------------------------------------------------------------------------------------|-----------------------------------------------------------------------|--------------------------------------------------------------------------------------|-------------------------------|
| (http://technet.microsoft.com/ko-ki/library/cc9/44                                                                                                    | 94.aspx)                                                                                              |                                                                       |                                                                                      |                               |
| (http://go.microsoft.com/fwlink/?LinkID=117777)                                                                                                    |                                                                                                    |                                                                       |                                                                                      |                               |
| Operations Manager 2007                                                                                                    | 45                                                                                                    |                                                                       |                                                                                      |                               |
| (http://technet.microsoft.com/ko-ki/library/bb30944                                                                                                    | 45.aspx)                                                                                              |                                                                       |                                                                                      |                               |
| (http://technet.microsoft.com/ko-kr/library/dd78898                                                                                                    | 81.aspx)                                                                                              |                                                                       |                                                                                      |                               |
| (http://technet.microsoft.com/ko-kr/library/dd89120                                                                                                    | 02.aspx)                                                                                              |                                                                       |                                                                                      |                               |
| (http://technet.microsoft.com/ko-kr/library/cc97448                                                                                                    | 87.aspx)                                                                                              |                                                                       |                                                                                      |                               |
| (http://technet.microsoft.com/ko-kr/library/cc97448                                                                                                    | 89.aspx)                                                                                              |                                                                       |                                                                                      |                               |
| (http://technet.microsoft.com/ko-kr/library/bb4372                                                                                                    | 75.aspx)                                                                                              |                                                                       |                                                                                      |                               |
| SCOM 2007 R2 Linux                                                                                                    |                                                                                                    |                                                                       |                                                                                      |                               |
| (http://blogs.technet.com/b/birojitn/archive/2010/0                                                                                                    | 1/20/monitoring-lin                                                                                   | ux-using-sco                                                          | om-2007-r2.aspx)                                                                     |                               |
|                                                                                                    | 16.aspx)                                                                                              |                                                                       |                                                                                      |                               |
|                                                                                                    |                                                                                                    |                                                                       |                                                                                      |                               |
| System Center 2012 UNIX Linux                                                                                                    | sudo                                                                                                  | -0                                                                    | perations Manager                                                                    |                               |
| System Center 2012 UNIX Linux (http://social.technet.microsoft.com/wiki/contents/                                                                                                    | sudo<br>/articles/7375.conf                                                                           | -O                                                                    | perations Manager<br>-elevation-for-unix-and                                         | d-linux-monitorin             |
| System Center 2012 UNIX Linux (http://social.technet.microsoft.com/wiki/contents/<br>with-system-center-2012-operations-manager.asp                                                                                                    | <u>sudo</u><br>/articles/7375.conf<br>x)                                                              | -O<br>iguring-sudo-                                                   | perations Manager<br>-elevation-for-unix-and                                         | d-linux-monitorin             |
| System Center 2012 UNIX Linux (http://social.technet.microsoft.com/wiki/contents/<br>with-system-center-2012-operations-manager.aspx                                                                                                    | sudo<br>/articles/7375.conf<br>x)<br>System Ce                                                        | -O<br>iguring-sudo-<br>nter Operatio                                  | perations Manager<br>-elevation-for-unix-and                                         | d-linux-monitorin<br>(http:// |
| System Center 2012 UNIX Linux (http://social.technet.microsoft.com/wiki/contents/<br>with-system-center-2012-operations-manager.asp><br>perations Manager<br>cial.technet.microsoft.com/Forums/ko-kr/category                                                                                                    | sudo<br>/articles/7375.conf<br>x)<br><u>System Ce</u><br>i/systemcenterope                            | -O<br>iguring-sudo-<br>nter Operatio<br>erationsmana                  | perations Manager<br>-elevation-for-unix-and<br>ons Manager<br>ger)                  | d-linux-monitorin<br>(http:// |
| System Center 2012 UNIX Linux<br>(http://social.technet.microsoft.com/wiki/contents/<br>with-system-center-2012-operations-manager.asp<br>perations Manager<br>cial.technet.microsoft.com/Forums/ko-kr/category<br>ystem Center Operations Manager Unleashed                                                                                                    | sudo<br>/articles/7375.conf<br>x)<br><u>System Ce</u><br>//systemcenterope<br>(http://opsmgru         | -O<br>iguring-sudo-<br>nter Operatio<br>erationsmana<br>nleashed.wor  | perations Manager<br>-elevation-for-unix-and<br>ons Manager<br>ger)<br>rdpress.com/) | d-linux-monitorin<br>(http:// |
| System Center 2012 UNIX Linux<br>(http://social.technet.microsoft.com/wiki/contents/<br>with-system-center-2012-operations-manager.aspx<br>perations Manager<br>cial.technet.microsoft.com/Forums/ko-kr/category<br>ystem Center Operations Manager Unleashed                                                                                                    | sudo<br>/articles/7375.conf<br>x)<br><u>System Ce</u><br>//systemcenterope<br>(http://opsmgruu        | -O<br>iguring-sudo-<br>nter Operatio<br>erationsmanae<br>nleashed.wor | perations Manager<br>-elevation-for-unix-and<br>ons Manager<br>ger)<br>rdpress.com/) | d-linux-monitorir<br>(http:// |
| System Center 2012 UNIX Linux<br>(http://social.technet.microsoft.com/wiki/contents/<br>with-system-center-2012-operations-manager.asp><br>perations Manager<br>cial.technet.microsoft.com/Forums/ko-kr/category<br>ystem Center Operations Manager Unleashed                                                                                                    | sudo<br>/articles/7375.conf<br>x)<br><u>System Ce</u><br>//systemcenterope<br>(http://opsmgrut        | -O<br>iguring-sudo-<br>nter Operatio<br>erationsmanae<br>nleashed.wor | perations Manager<br>elevation-for-unix-and<br>ons Manager<br>ger)<br>rdpress.com/)  | d-linux-monitorin<br>(http:// |
| System Center 2012 UNIX Linux<br>(http://social.technet.microsoft.com/wiki/contents/<br>with-system-center-2012-operations-manager.aspx<br>perations Manager<br>cial.technet.microsoft.com/Forums/ko-kr/category<br>(stem Center Operations Manager Unleashed<br>,                                                                                                    | sudo<br>/articles/7375.conf<br>x)<br><u>System Ce</u><br>//systemcenterope<br>(http://opsmgrun        | -O<br>iguring-sudo-<br>nter Operatio<br>erationsmana<br>nleashed.wor  | perations Manager<br>-elevation-for-unix-and<br>ons Manager<br>ger)<br>rdpress.com/) | d-linux-monitorin<br>(http:// |
| System Center 2012 UNIX Linux<br>(http://social.technet.microsoft.com/wiki/contents/<br>with-system-center-2012-operations-manager.asp><br>perations Manager<br>cial.technet.microsoft.com/Forums/ko-kr/category<br>ystem Center Operations Manager Unleashed<br>,<br>perations Manager<br>Operations Manager<br>(http://blogs.technet.com/momteam/default.aspx)                                                                                                    | sudo<br>/articles/7375.conf<br>x)<br><u>System Ce</u><br>//systemcenterope<br>(http://opsmgrun        | -O<br>iguring-sudo-<br>nter Operatio<br>erationsmanae<br>nleashed.wor | perations Manager<br>-elevation-for-unix-and<br>ons Manager<br>ger)<br>rdpress.com/) | d-linux-monitorin<br>(http:// |
| System Center 2012 UNIX Linux<br>(http://social.technet.microsoft.com/wiki/contents/<br>with-system-center-2012-operations-manager.asp><br>perations Manager<br>cial.technet.microsoft.com/Forums/ko-kr/category<br>(stem Center Operations Manager Unleashed<br>,<br>perations Manager<br>(http://blogs.technet.com/momteam/default.aspx)<br>Kevin Holman OpsMgr                                                                                                    | sudo<br>/articles/7375.conf<br>x)<br><u>System Ce</u><br>//systemcenterope<br>(http://opsmgrun<br>" " | -O<br>iguring-sudo-<br>nter Operatio<br>erationsmanae<br>nleashed.wor | perations Manager<br>-elevation-for-unix-and<br>ons Manager<br>ger)<br>rdpress.com/) | d-linux-monitorir<br>(http:// |
| System Center 2012 UNIX Linux<br>(http://social.technet.microsoft.com/wiki/contents/<br>with-system-center-2012-operations-manager.aspx<br>perations Manager<br>cial.technet.microsoft.com/Forums/ko-kr/category<br><u>vstem Center Operations Manager Unleashed</u><br>,<br>perations Manager<br><u>Operations Manager</u><br>(http://blogs.technet.com/momteam/default.aspx)<br><u>Kevin Holman OpsMgr</u><br>(http://blogs.technet.com/kevinholman/default.aspx)                                                                                                    | sudo<br>/articles/7375.conf<br>x)<br><u>System Ce</u><br>//systemcenterope<br>(http://opsmgrun<br>" " | -O<br>iguring-sudo-<br>nter Operatio<br>erationsmanae<br>nleashed.wor | perations Manager<br>-elevation-for-unix-and<br>ons Manager<br>ger)<br>rdpress.com/) | d-linux-monitorir<br>(http:// |
| System Center 2012 UNIX Linux<br>(http://social.technet.microsoft.com/wiki/contents/<br>with-system-center-2012-operations-manager.asp><br>perations Manager<br>cial.technet.microsoft.com/Forums/ko-kr/category<br><u>rstem Center Operations Manager Unleashed</u><br>,<br>perations Manager<br><u>Operations Manager</u><br>(http://blogs.technet.com/momteam/default.aspx)<br><u>Kevin Holman OpsMgr</u><br>(http://blogs.technet.com/kevinholman/default.asp<br>OpsMgr                                                                                                    | sudo<br>/articles/7375.conf<br>x)<br><u>System Ce</u><br>//systemcenterope<br>(http://opsmgrun<br>" " | -O<br>iguring-sudo-<br>nter Operatio<br>erationsmanae<br>nleashed.wor | perations Manager<br>-elevation-for-unix-and<br>ons Manager<br>ger)<br>rdpress.com/) | d-linux-monitorir<br>(http:// |
| System Center 2012 UNIX Linux<br>(http://social.technet.microsoft.com/wiki/contents/<br>with-system-center-2012-operations-manager.asp><br>perations Manager<br>cial.technet.microsoft.com/Forums/ko-kr/category<br><u>rstem Center Operations Manager Unleashed</u><br>,<br>perations Manager<br><u>Operations Manager</u><br>(http://blogs.technet.com/momteam/default.aspx)<br><u>Kevin Holman OpsMgr</u><br>(http://blogs.technet.com/kevinholman/default.asp<br><u>OpsMgr</u><br>(http://thoughtsonopsmgr.blogspot.com/)                                                                                                    | sudo<br>/articles/7375.conf<br>x)<br><u>System Ce</u><br>//systemcenterope<br>(http://opsmgruu<br>" " | -O<br>iguring-sudo-<br>nter Operatio<br>erationsmanag<br>nleashed.wor | perations Manager<br>-elevation-for-unix-and<br>ons Manager<br>ger)<br>rdpress.com/) | d-linux-monitorin<br>(http:// |
| System Center 2012 UNIX Linux<br>(http://social.technet.microsoft.com/wiki/contents/<br>with-system-center-2012-operations-manager.aspx<br>perations Manager<br>cial.technet.microsoft.com/Forums/ko-kr/category<br>rstem Center Operations Manager Unleashed<br>,<br>perations Manager<br><u>Operations Manager</u><br>(http://blogs.technet.com/momteam/default.aspx)<br><u>Kevin Holman OpsMgr</u><br>(http://blogs.technet.com/kevinholman/default.asp<br><u>OpsMgr</u><br>(http://thoughtsonopsmgr.blogspot.com/)<br>Raphael Burri                                                                                                    | sudo<br>/articles/7375.conf<br>x)<br><u>System Ce</u><br>//systemcenterope<br>(http://opsmgrun<br>" " | -O<br>iguring-sudo-<br>nter Operatio<br>erationsmanae<br>nleashed.wor | perations Manager<br>-elevation-for-unix-and<br>ons Manager<br>ger)<br>rdpress.com/) | d-linux-monitorir<br>(http:// |
| System Center 2012 UNIX Linux<br>(http://social.technet.microsoft.com/wiki/contents/<br>with-system-center-2012-operations-manager.asp><br>perations Manager<br>cial.technet.microsoft.com/Forums/ko-kr/category<br><u>rstem Center Operations Manager Unleashed</u><br>perations Manager<br><u>Operations Manager</u><br>(http://blogs.technet.com/momteam/default.aspx)<br><u>Kevin Holman OpsMgr</u><br>(http://blogs.technet.com/kevinholman/default.asp<br><u>OpsMgr</u><br>(http://thoughtsonopsmgr.blogspot.com/)<br><u>Raphael Burri</u><br>(http://rburri.wordpress.com/)                                                                                                    | sudo<br>/articles/7375.conf<br>x)<br><u>System Ce</u><br>//systemcenterope<br>(http://opsmgrui        | -O<br>iguring-sudo-<br>nter Operatio<br>erationsmanae<br>nleashed.wor | perations Manager<br>-elevation-for-unix-and<br>ons Manager<br>ger)<br>rdpress.com/) | d-linux-monitorin<br>(http:// |
| System Center 2012 UNIX Linux<br>(http://social.technet.microsoft.com/wiki/contents/<br>with-system-center-2012-operations-manager.asp><br>perations Manager<br>cial.technet.microsoft.com/Forums/ko-kr/category<br>stem Center Operations Manager Unleashed<br>,<br>perations Manager<br>(http://blogs.technet.com/momteam/default.aspx)<br>Kevin Holman OpsMgr<br>(http://blogs.technet.com/kevinholman/default.asp<br>OpsMgr<br>(http://thoughtsonopsmgr.blogspot.com/)<br>Raphael Burri<br>(http://rburri.wordpress.com/)<br>BWren                                                                                                    | sudo<br>/articles/7375.conf<br>x)<br><u>System Ce</u><br>//systemcenterope<br>(http://opsmgruu<br>" " | -O<br>iguring-sudo-<br>nter Operatio<br>erationsmanae<br>nleashed.wor | perations Manager<br>-elevation-for-unix-and<br>ons Manager<br>ger)<br>rdpress.com/) | d-linux-monitorir<br>(http:// |
| System Center 2012 UNIX Linux<br>(http://social.technet.microsoft.com/wiki/contents/<br>with-system-center-2012-operations-manager.asp><br>perations Manager<br>cial.technet.microsoft.com/Forums/ko-kr/category<br>ystem Center Operations Manager Unleashed<br>ystem Center Operations Manager Unleashed<br>perations Manager<br>Operations Manager<br>(http://blogs.technet.com/momteam/default.aspx)<br>Kevin Holman OpsMgr<br>(http://blogs.technet.com/kevinholman/default.asp<br>OpsMgr<br>(http://thoughtsonopsmgr.blogspot.com/)<br>Raphael Burri<br>(http://rburri.wordpress.com/)<br>BWren<br>(http://blogs.technet.com/brianwren/default.aspx)                                                                                                    | sudo<br>/articles/7375.conf<br>x)<br><u>System Ce</u><br>//systemcenterope<br>(http://opsmgrun<br>" " | -O<br>iguring-sudo-<br>nter Operatio<br>erationsmanae<br>nleashed.wor | perations Manager<br>-elevation-for-unix-and<br>ons Manager<br>ger)<br>rdpress.com/) | d-linux-monitorin<br>(http:// |
| System Center 2012 UNIX Linux<br>(http://social.technet.microsoft.com/wiki/contents/<br>with-system-center-2012-operations-manager.asp><br>perations Manager<br>cial.technet.microsoft.com/Forums/ko-kr/category<br><u>rstem Center Operations Manager Unleashed</u><br>perations Manager<br><u>Operations Manager</u><br>(http://blogs.technet.com/momteam/default.aspx)<br><u>Kevin Holman OpsMgr</u><br>(http://blogs.technet.com/kevinholman/default.asp<br><u>OpsMgr</u><br>(http://thoughtsonopsmgr.blogspot.com/)<br><u>Raphael Burri</u><br>(http://rburri.wordpress.com/)<br><u>BWren</u><br>(http://blogs.technet.com/brianwren/default.aspx)                                                                                                    | sudo<br>/articles/7375.conf<br>k)<br><u>System Ce</u><br>//systemcenterope<br>(http://opsmgrui<br>" " | -O<br>iguring-sudo-<br>nter Operatio<br>erationsmanag<br>nleashed.wor | perations Manager<br>-elevation-for-unix-and<br>ons Manager<br>ger)<br>rdpress.com/) | d-linux-monitorir<br>(http:// |
| System Center 2012 UNIX Linux<br>(http://social.technet.microsoft.com/wiki/contents/<br>with-system-center-2012-operations-manager.aspx<br>perations Manager<br>cial.technet.microsoft.com/Forums/ko-kr/category<br>ystem Center Operations Manager Unleashed<br>,<br>perations Manager<br><u>Operations Manager</u><br>(http://blogs.technet.com/momteam/default.aspx)<br><u>Kevin Holman OpsMgr</u><br>(http://blogs.technet.com/kevinholman/default.asp<br><u>OpsMgr</u><br>(http://thoughtsonopsmgr.blogspot.com/)<br><u>Raphael Burri</u><br>(http://thurri.wordpress.com/)<br><u>BWren</u><br>(http://blogs.technet.com/brianwren/default.aspx)<br><u>System Center Operations Manager</u><br>(http://blogs.technet.com/brianwren/default.aspx)                                                                                                    | sudo<br>/articles/7375.conf<br>x)<br><u>System Ce</u><br>//systemcenterope<br>(http://opsmgruu<br>" " | -O<br>iguring-sudo-<br>nter Operatio<br>erationsmanae<br>nleashed.wor | perations Manager<br>-elevation-for-unix-and<br>ons Manager<br>ger)<br>rdpress.com/) | d-linux-monitorir<br>(http:// |
| System Center 2012 UNIX Linux<br>(http://social.technet.microsoft.com/wiki/contents/<br>with-system-center-2012-operations-manager.asp><br>perations Manager<br>cial.technet.microsoft.com/Forums/ko-kr/category<br>ystem Center Operations Manager Unleashed<br>perations Manager<br>(http://blogs.technet.com/momteam/default.aspx)<br>Kevin Holman OpsMgr<br>(http://blogs.technet.com/kevinholman/default.asp<br>OpsMgr<br>(http://thoughtsonopsmgr.blogspot.com/)<br>Raphael Burri<br>(http://rburri.wordpress.com/)<br>BWren<br>(http://blogs.technet.com/brianwren/default.aspx)<br>System Center Operations Manager<br>(http://blogs.technet.com/brianwren/default.aspx)<br>System Center Operations Manager<br>(http://blogs.technet.com/brianwren/default.aspx)<br>System Center Operations Manager<br>(http://blogs.technet.com/operationsmgr/)<br>Ops Mgr ++                                                                                                    | sudo<br>/articles/7375.conf<br>x)<br><u>System Ce</u><br>//systemcenterope<br>(http://opsmgrun<br>" " | -O<br>iguring-sudo-<br>nter Operatio<br>erationsmanae<br>nleashed.wor | perations Manager<br>-elevation-for-unix-and<br>ons Manager<br>ger)<br>rdpress.com/) | d-linux-monitorir<br>(http:// |
| System Center 2012 UNIX Linux<br>(http://social.technet.microsoft.com/wiki/contents/<br>with-system-center-2012-operations-manager.asp><br>berations Manager<br>cial.technet.microsoft.com/Forums/ko-kr/category<br>rstem Center Operations Manager Unleashed<br>operations Manager<br>(http://blogs.technet.com/momteam/default.aspx)<br>Kevin Holman OpsMgr<br>(http://blogs.technet.com/kevinholman/default.asp<br>OpsMgr<br>(http://thoughtsonopsmgr.blogspot.com/)<br>Raphael Burri<br>(http://blogs.technet.com/brianwren/default.aspx)<br>System Center Operations Manager<br>(http://blogs.technet.com/brianwren/default.aspx)<br>System Center Operations Manager<br>(http://blogs.technet.com/brianwren/default.aspx)<br>System Center Operations Manager<br>(http://blogs.technet.com/brianwren/default.aspx)                                                                                                    | sudo<br>/articles/7375.conf<br>k)<br><u>System Ce</u><br>//systemcenterope<br>(http://opsmgrui<br>" " | -O<br>iguring-sudo-<br>nter Operatio<br>erationsmanag<br>nleashed.wor | perations Manager<br>-elevation-for-unix-and<br>ons Manager<br>ger)<br>rdpress.com/) | d-linux-monitorir<br>(http:// |
| System Center 2012 UNIX Linux<br>(http://social.technet.microsoft.com/wiki/contents/<br>with-system-center-2012-operations-manager.asp><br>berations Manager<br>cial.technet.microsoft.com/Forums/ko-kr/category<br>ystem Center Operations Manager Unleashed<br>,<br>berations Manager<br>(http://blogs.technet.com/momteam/default.aspx)<br>Kevin Holman OpsMgr<br>(http://blogs.technet.com/kevinholman/default.asp<br>OpsMgr<br>(http://thoughtsonopsmgr.blogspot.com/)<br>Raphael Burri<br>(http://thoughtsonopsmgr.blogspot.com/)<br>BWren<br>(http://blogs.technet.com/brianwren/default.aspx)<br>System Center Operations Manager<br>(http://blogs.technet.com/brianwren/default.aspx)<br>System Center Operations Manager<br>(http://blogs.technet.com/brianwren/default.aspx)<br>System Center Operations Manager<br>(http://blogs.technet.com/operationsmgr/)<br>Ops Mgr ++<br>(http://blogs.msdn.com/boris_yanushpolsky/defau<br>System Center Operations Manager | sudo<br>/articles/7375.conf<br>x)<br><u>System Ce</u><br>//systemcenterope<br>(http://opsmgruu<br>" " | -O<br>iguring-sudo-<br>nter Operatio<br>erationsmanae<br>nleashed.wor | perations Manager<br>-elevation-for-unix-and<br>ons Manager<br>ger)<br>rdpress.com/) | d-linux-monitorir<br>(http:// |

(http://social.technet.microsoft.com/Forums/en-US/operationsmanagermgmtpacks/thread/8469d0ff-54d6-4cb4-9909-

49ab62126b74/)